# Getting Started with Locus: Setup Requirements

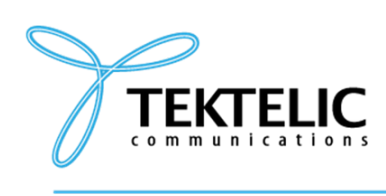

TEKTELIC Communications Inc. 7657 10th Street NE Calgary, Alberta Canada, T2E 8X2

### Setup Requirements

|  | Document Type: | Setup Requirements    |  |
|--|----------------|-----------------------|--|
|  | Product Name:  | LOCUS WEB Application |  |
|  | Issue Date:    | March 20, 2025        |  |

#### PROPRIETARY:

The information contained in this document is the property of TEKTELIC Communications Inc. Except as specifically authorized in writing by TEKTELIC, the holder of this document shall keep all information contained herein confidential, and shall protect the same in whole or in part from disclosure to all third parties.

© 2025 TEKTELIC Communications Inc., all rights reserved. All products, names, and services are trademarks and registered trademarks of their respective companies.

# **Document Revision** *@*

| Revision | Issue Date     | Status | Editor            | Comments |
|----------|----------------|--------|-------------------|----------|
| 1.0      | March 20, 2025 | [WIP]  | Oleksii Rassykhin |          |
| 1.1      | March 24, 2025 | [WIP]  | Oleksii Rassykhin |          |

# Table of Contents @

- Document Revision
- Table of Contents
- 1. Overview
- 2. LoRaWAN Network Server Selection and Configuration
  - 2.1 LoRaWAN Network Server (NS)
  - 2.2 Configuration for TEKTELIC Network Server
  - 2.3 Configuration for 3rd Party Network Server
- 3. Hardware equipment
- 3.1 LoRaWAN Gateway
- 3.2 TEKTELIC Devices
- 4. Locus indoor/outdoor tracking essentials
- 5. Assets
  - 6. Geofences and event rules (Optional)Overview
  - 6.1 Event Rules
- 7. User access and permissions
  - 7.1 CSV Template for Users
  - 7.2 Fields Description
  - 7.3 What is Location-Based Permission?
- 8. Semtech Key configuration (Optional)

# **1. Overview** $\mathscr{O}$

This checklist outlines the essential hardware, network, and configuration requirements to successfully set up and start using the Locus application for asset tracking. Ensure all prerequisites are met to enable seamless integration and accurate tracking across your sites, buildings, and floor plans.

# 2. LoRaWAN Network Server Selection and Configuration @

### 2.1 LoRaWAN Network Server (NS) @

- A LoRaWAN Network Server must be selected and integrated with Locus.
- · Ensure the NS account has at least one gateway online and existing device entities.
- Example: NS account with gateway "Gateway1" online and devices like "TEKTELIC Pelican" provisioned.

### 2.2 Configuration for TEKTELIC Network Server @

For any questions regarding TEKTELIC Network Server, please follow & KONA Core Network Server Guide

- Configure Data Converter:
- Access the TEKTELIC NS dashboard and navigate to the "Data Converters" section.
- Create a new converter named "LocusDataConverter".
- Decoder:

1 // input object structure: 2 // - bytes - int[] 3 // - fPort - int 4 // - recvTime - Date (needs type check) 5 // - tektelicMetadata - Object 6 7 if (input.recvTime instanceof Date) { 8 // date operations 9 } 10 // output object structure: 11 // - data - Object 12 // - errors - string[] 13 // - warnings - string[] 14 // - tektelicMetadata - Object 15 return { "data": { 16 17 "bytes": input.bytes }, 18 19 "errors": [], "warnings": [], 20 21 "tektelicMetadata": input.tektelicMetadata 22 };

• Encoder:

- 1 // input object structure:
- 2 // data Object (customer-defined)
- 3 // output object structure:
- 4 // fPort int
- 5 // bytes int[] 6 // - errors - string[]
- 7 // warnings string[]
- 8 return {
- 9 "fPort": input.data.fPort,
- 10 "bytes": input.data.bytes,
- 11 "errors": [],
- 12 "warnings": []
- 13 };
- Save the converter.

### Integration Setup:

- Navigate to the "Applications" section in the TEKTELIC NS dashboard.
- · Select an application with devices, that will be used with Locus.
- Open "Integrations" section.
- Add a new integration with the following settings:
  - Name: "Locus\_Integration".
  - Type: HTTPv2.
  - Data Converter: Select "Locus\_Data\_Converter".
  - Application Address: Contact the development team for the tenant-specific URL.
  - Port: 443.
  - Base Path: /v2/integration.
  - HTTPS: Enabled.
  - Request Headers:
    Key: ApiKey
    Value: ApiKey

### 2.3 Configuration for 3rd Party Network Server @

Configure Data Converter:

- · Access your 3rd party NS dashboard and locate the section for custom data converters (e.g., "Functions" or "Scripts").
- · Create a new converter named "LocusDataConverter".
- Use the same decoder and encoder scripts as above.
- · Save the converter and associate it with your application.
- · Integration Setup:
  - Navigate to the integrations section in your 3rd party NS dashboard.
  - Add a new integration with the same settings as for TEKTELIC NS:
    - Name: "Locus\_Integration".
    - Type: HTTPv2 (or equivalent, depending on NS).
    - Data Converter: Select "Locus\_Data\_Converter".
    - · Application Address: Contact the development team for the tenant-specific URL.
    - Port: 443.
    - Base Path: /v2/integration.
    - HTTPS: Enabled.
    - Request Headers:
      - Key: ApiKey
    - Value: ApiKey
  - Test the integration to ensure data is transmitted to Locus.
  - Note: Some 3rd party NS may require additional configuration (e.g., custom endpoints or authentication methods). Refer to your NS documentation.

# 3. Hardware equipment @

### 3.1 LoRaWAN Gateway @

- · Gateways to be used must be provisioned on the LoRaWAN Network Server (NS).
- · Ensure the gateway's status is online on the NS.
- · Example: Gateway "TEKTELIC KONA Macro" provisioned on the NS and online.

### 3.2 TEKTELIC Devices @

- · Devices to be used must be provisioned on the Network Server.
- Devices to be used must be put in the application on the Network Server that has an integration with Locus application.
- Provide either the T-code, Serial Number, Revision, or DevEUI for each device (e.g., T-code "T0007127"/Revision "A1"/Serial Number "2020A0101" or DevEUI: "647FDA000001F136" ).
- Example: Device "TEKTELIC Pelican" with DevEUI "647FDA000001F136" or T-code "T0007127"/Revision "A1"/Serial Number "2020A0101".

### 4. Locus indoor/outdoor tracking essentials @

- Site Details (required for both indoor/outdoor tracking):
  - Site Name: Provide the name of the site (e.g., "Madrid").
  - Site Address: Specify the address for accurate map placement (e.g., "C. del Bonetillo, 10, Centro, 28013 Madrid").
- · Building Details (required only for indoor tracking):
  - Building Name: Provide the name of the building (e.g., "Building2").
  - Building Address: Specify the address for accurate map pinning (e.g., "C. del Bonetillo, 10, Centro, 28013 Madrid").
- · Floor Plan Details (required only for indoor tracking):
  - Floor Plan Image: Provide an image of the floor plan without whitespaces for precise tracking (supported formats: .jpg, .jpeg, .png; max size: 2MB).
  - Floor Plan Size: Specify dimensions in meters. Floor plan dimension should be accurate according to it's engineering plan in scale to it's real measurements. (e.g., "10m x 15m").

Alternatively some other indication of distance/scale can be provided. E.g this corridor is 20m long.

- Floor Plan Name: Provide a name (e.g., "South-West Wing").
- Example: Floor plan "South-West Wing" with dimensions "10m x 15m" and image "south\_west\_wing.png".
- · Beacons (required only for indoor tracking):
  - Beacons can be either TEKTELIC or 3rd party.
  - For TEKTELIC Beacons:
    - Provide either the T-code, Serial Number, Revision, or DevEUI (e.g., DevEUI: "647FDA000001F136" or T-code "T0007127"/Revision "A1"/Serial Number "2020A0101").
    - Specify the localization mode (e.g., "Regular" or "Nearest").
    - · Optional: TEKTELIC beacons can be onboarded on the Network Server for beacon's battery life, RSSI, SNR, PSR information.
  - · For 3rd Party Beacons:
    - Required fields: Name (e.g., "Beacon1"), MAC Address (e.g., "AC:23:3F:01:82:02"), and localization mode (e.g., "Regular").
    - Beacon Model: Specify the model (e.g., "beacon\_model"). Contact TEKTELIC support engineer to create a beacon model.
    - Example: Beacon "Beacon1" with MAC "AC:23:3F:01:82:02" in "Regular" mode, using model "beacon\_model".

## 5. Assets @

5.1 CSV Template for Assets

Download and fill out the following CSV template:

1 Asset Name;Asset Type;Home Site;Device EUI;Tags;Description

2 My asset; My asset type (optional); My site; 647FDA00000XXXXX (optional); My tags (optional); My description (optional)

#### 5.2 Fields Description

- Asset Name (Required): A unique name for the asset (e.g., "Carriage 20B").
- Home Site (Required): The site where the asset is primarily located (e.g., "Madrid").
- Asset Type (Optional): The type of asset, which can be predefined (e.g., "Pelican" or "Chickadee beacon\_model").
- Device EUI (Optional): The EUI of the device bound to the asset (e.g., "647FDA000001F136").

### 6. Geofences and event rules (Optional)

### Overview @

The specific geofence(s) on either the indoor or outdoor map where the asset was located at the time the device generated the report

- Draw any geofences to be created on the floor plan or outdoor map, if necessary.
- Provide an example of the needed geofence (e.g., "Room 9 Geofence" on floor plan "South-West Wing", covering a 5m x 3m area in the conference room).

#### 6.1 Event Rules @

- · List any event rules to be bound with geofences, if necessary. Please use any tool any tool at their discretion
- · Possible trigger options:
  - · Enters Geofence: Triggers when an asset enters a specified geofence
  - Exits Geofence: Triggers when an asset exits a specified geofence.
- Example: Event rule "indoor 2 enter" for geofence "Room 9 Geofence" to trigger on asset entry; event rule "low battery alert" to trigger on device low battery.

## 7. User access and permissions @

### 7.1 CSV Template for Users @

Provide a list of users in the following CSV template:

- 1 Name, Email, Write Only Permission, Read Only Permission, Location Based Permission
- 2 "John Doe","johndoe@tektelic.com","true","false","Madrid"
- 3 "Jane Smith","janesmith@tektelic.com","false","true","

### 7.2 Fields Description @

- Name (Required): The full name of the user (e.g., "John Doe").
- Write Only Permission (Required): Set to "true" if the user can write and read data, "false" otherwise.
- Read Only Permission (Required): Set to "true" if the user can only read data, "false" otherwise.
- Location Based Permission (Optional): Specifies the site(s) the user can access (e.g., "Madrid"). If empty, the user has access to all sites.

#### 7.3 What is Location-Based Permission? @

Location-based permission restricts a user's access to specific sites within the Locus application. For example, a user with location-based permission set to "Madrid" can only view or manage assets, geofences, and events associated with the "Madrid" site. This ensures that users only interact with data relevant to their assigned locations, enhancing security and operational efficiency.

## 8. Semtech Key configuration (Optional) @

### This section applies only to STORK and CHICKADEE devices.

#### 8.1 Overview

- A Semtech Key can be used to use GNSS features of STORK and CHICKADEE devices with the Locus application.
- Users may provide their own Semtech Key for integration.

### 8.2 Integration Process

- · Provide the following details to the support engineer:
  - · Which LoRaWan Network Server will be used in the solution.
  - The Semtech Key you wish to use.
- To integrate your Semtech Key with Locus, contact a support engineer.